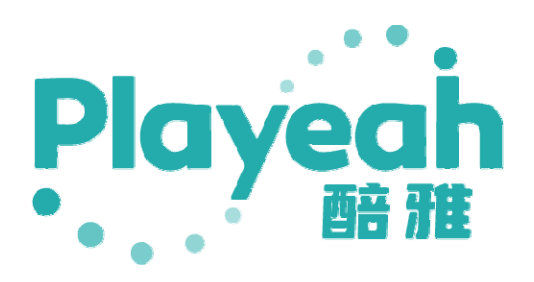

# DJ Alde User Manual

## Contents

| 1. | Product Introduction                                                                                                    | 3        |
|----|----------------------------------------------------------------------------------------------------|----------|
|    | 1.1 Introduction to DJ Alde                                                                                                    | 3        |
|    | 1.2 Product Diagram                                                                                                    | 3        |
| 2. | System wiring diagram                                                                                                    | 4        |
| 3. | Interface Description                                                                                                    | 4        |
|    | 3.1 Status indicator lights                                                                                                    | 4        |
|    | 3.2 DJ controller information and lighting information                                                                                               | 5        |
|    | 3.3 Linkage Mode Settings                                                                                                    | 5        |
|    | 3.4 BPM Interval Setting                                                                                                    | 5        |
|    | 3.5 System Information                                                                                                    | 6        |
|    | 3.6 GrandMA2 Settings                                                                                                    | 7        |
|    | 3.7 VFC/RES Settings                                                                                                    | 8        |
|    | 3.8 VFC/RES Settings                                                                                                    | 9        |
|    | 3.9 LTC Time Code Settings                                                                                                    | 9        |
|    | 4.1 IP Settings                                                                                                    | 10       |
|    | 4.2 Import Macro Command                                                                                                    | 11       |
|    | 4.3 Using Macro Commands to Automatically Create Users and Enable Login                                                                              | 11       |
| 5. | MA2 Program Editing Reference                                                                                                    | 12       |
|    | 5.1 BPM Grouping Corresponding to Song Segments and Fader Page Numbers (For details, refer to Section 8. BPM Grouping and Macro Command Description) | or<br>12 |
|    | 5.2 Follow BPM without lagging rhythm                                                                                                    | 12       |
|    | 5.3 Beat Sync with BPM                                                                                                    | 13       |
|    | 5.4 Running light program                                                                                                    | 14       |
|    | 5.5 Multi track CUE                                                                                                    | 14       |
| 6. | Resolve Arena Settings                                                                                                    | 15       |
| 7. | Specifications and parameters                                                                                                    | 15       |
| 8. | BPM Grouping and Macro Command Description                                                                                                    | 16       |
|    | 8.1 BPM1                                                                                                    | 16       |

| 8.2 BPM2                 | 17 |
|--------------------------|----|
| 8.3 Interactive Commands | 17 |

## 1. Product Introduction

## 1.1 Introduction to DJ Alde

As a DJ Intelligent Assistant, DJ Aide was pioneered by Playeah and specially designed for DJ controllers. It utilizes Playeah's original "IMFA" and "RTMC" technologies to intelligently perceive music metadata. Using music as the link and metadata as the basis, it generates control meta-commands. These commands are used to control the light console and video server based on song segment information. Additionally, it employs time code (LTC) to achieve highly synchronized audio-visual experiences.

## 1.2 Product Diagram

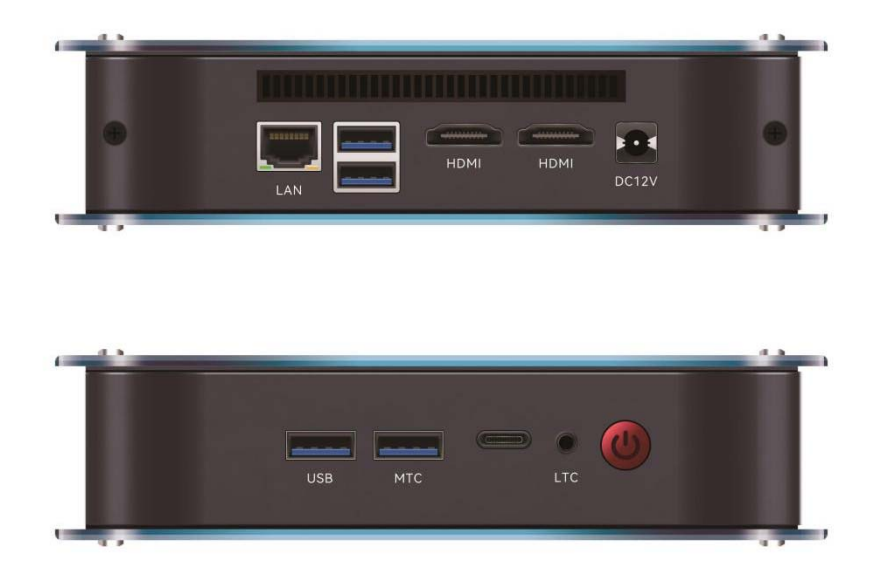

## 2. System wiring diagram

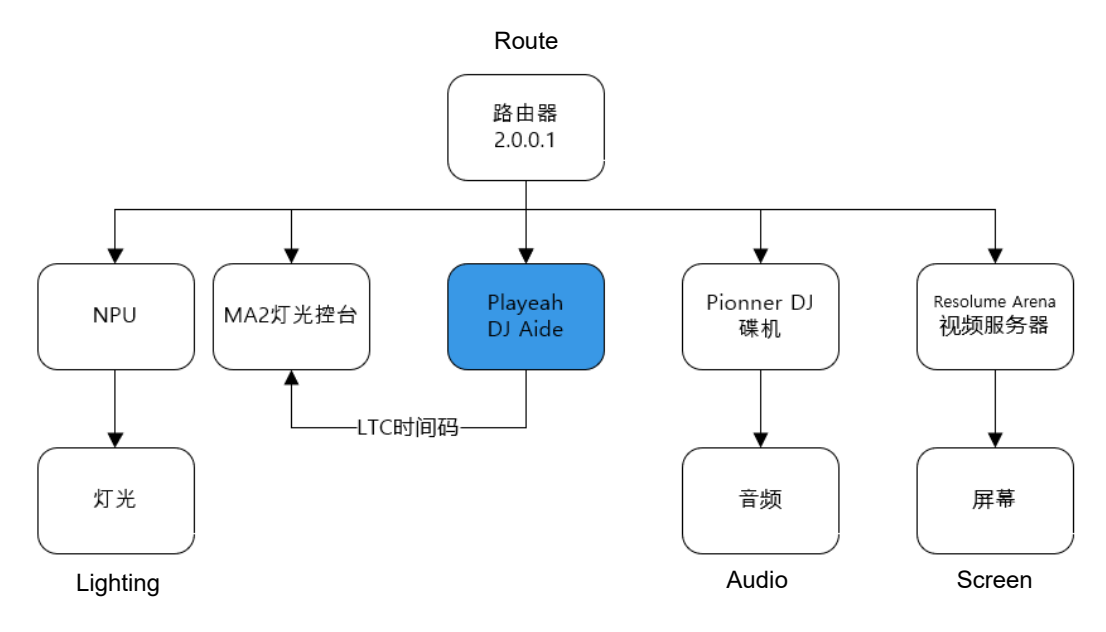

## 3. Interface Description

#### 3.1 Status indicator lights

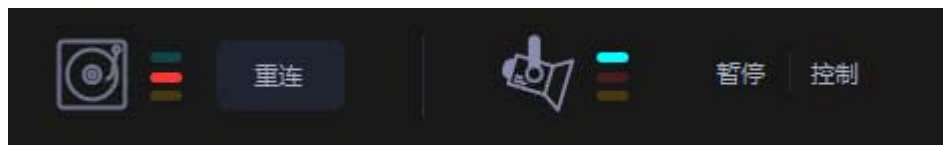

#### DJ controller

Yellow Indicator Light: The DJ controller communication is normal, but no data is transmitted. This may be because the songs on the USB drive have not been analyzed with the rekordbox software.

Red Indicator Light: The DJ controller is offline.

Green Indicator Light: The DJ controller communication is normal, and data is correct.

[Reconnect] Button: Used to restart the connection of the DJ controller.

#### Lighting

Yellow Indicator Light: Manual pause, halts the transmission of lighting data.

Red Indicator Light: The lighting control console is offline.
Green Indicator Light: The lighting control console communication is normal, and data is correct.
[Pause] Button: Manually pauses and stops sending lighting data, requiring the lighting technician to manually control the lights.

[Control] Button: Allows DJ Aide to take over control of the lights.

#### 3.2 DJ controller information and lighting information

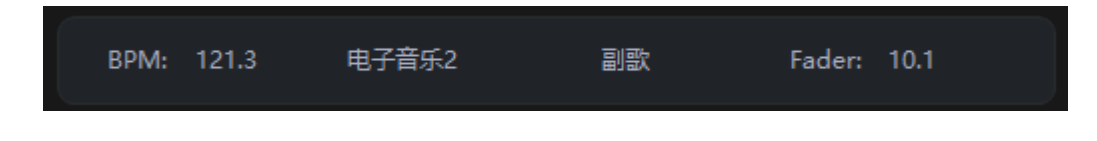

## 3.3 Linkage Mode Settings

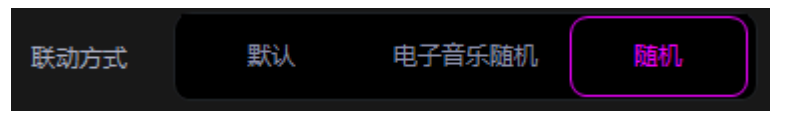

[Default] Button: Groups and plays the lighting program based on the song's BPM (beats per minute) speed.

[Electronic Music Random] Button: Randomly plays the lighting program for electronic music groups 1-8; medium tempo and light music will still follow the BPM speed grouping for the lighting program.

[Random] Button: Randomly plays the lighting program for electronic music groups 1-8, medium tempo, and light music groups.

#### 3.4 BPM Interval Setting

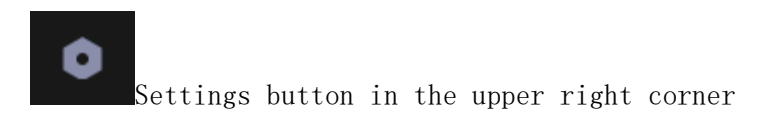

| BPM区间设置    |     |            |     |        |     |     | × |
|------------|-----|------------|-----|--------|-----|-----|---|
| 模式1        |     | 模式2        |     |        |     |     |   |
|            |     |            |     |        |     |     |   |
| 电子音乐1: 80  | 110 | 电子音乐1: 80  | 100 | 电子音乐2: | 101 | 110 |   |
| 电子音乐2: 111 | 120 | 电子音乐3: 111 | 115 | 电子音乐4: | 116 | 120 |   |
| 电子音乐3: 121 | 130 | 电子音乐5: 121 | 125 | 电子音乐6: | 126 | 130 |   |
| 电子音乐4: 131 | 180 | 电子音乐7: 131 | 135 | 电子音乐8: | 136 | 180 |   |
| 中速1: 80    | 120 | 中速1: 80    | 100 | 中速2:   | 101 | 120 |   |
|            |     |            |     |        |     |     |   |
|            |     |            |     |        |     |     |   |
|            |     |            |     |        |     |     |   |

In this page, you can switch between BPM modes. Mode 1 provides 5 BPM range options, while Mode 2 offers 10 range options.

Mode 1 is suitable for lighting programs with simpler applications, requiring fewer lighting program edits.

Mode 2 is ideal for more complex lighting programs, requiring more edits to the lighting programs..

#### 3.5 System Information

| <b>Playea</b> | h                 |
|---------------|-------------------|
| 设备型号          | DJ Alde           |
| 设备账号          |                   |
| IP地址          |                   |
| MAC地址         | 5C-85-7E-45-57-89 |
| 版本号           | V1.1.1 检查更新       |
| 语言            | O 中文 ● English    |
|               |                   |
| 关机            | 重启                |
|               |                   |

The [IP Address] button allows you to set the device to DHCP or a static

The [Check for Updates] button allows the system to connect to the internet to check for and install the latest version. The [Shutdown] button turns off the system. The [Restart] button restarts the system.

## 3.6 GrandMA2 Settings

| 控制设备列表      | IP地址           | 2.0.0.88               | 30000 |  |
|-------------|----------------|------------------------|-------|--|
|             | <del>N</del> U | admin                  |       |  |
| Tiger Touch | 密码             | admin123               |       |  |
| U VFC/RES   | 起她页码           | 1                      |       |  |
|             |                | RLC 15800年<br>公用設備372个 |       |  |
|             |                |                        |       |  |
|             | 无段常自走          | 武(四時)(第十), 104.2       |       |  |
|             |                |                        |       |  |

IP Address Input Box: Enter the IP address of the MA2 lighting console. Port Number Input Box: Default is 30000, modification is not recommended. Account Input Box: Enter the MA2 lighting console account, default is admin.

Password Input Box: Enter the MA2 lighting console password, default is admin123.

[Connection Test] button: Used to check whether the network, IP address, account, and password are functioning correctly.

[Effect Detection] button: Used to detect the number of lighting programs in the MA2 lighting console. After editing or modifying lighting programs, click [Effect Detection] to update the count.

There are four auto-run input boxes without paragraph separation. Enter [Page Number] [Fader], such as 4.2. [Save] button: Saves the entered values. When playing an unanalyzed song, the entered lighting effect will be triggered.

#### 3.7 VFC/RES Settings

| 控制设备列表         | IP地址 输入IP地址                |
|----------------|----------------------------|
| ff] grandMA2   | 超始页码 1                     |
| HI Tiger Touch |                            |
| VFC/RES        | 文果数量0个                     |
| LTC时间码功能       | 无段落自走<br>格式:(页码),(推开),如5.1 |
|                |                            |

IP address input box, enter the IP address of the Tiger console. There are 4 non-paragraph auto mode input boxes in total. Enter [page number][fader], such as 5.1. [Save] is to save the input value; when playing songs without analysis, the input lighting effect can be triggered.

#### 3.8 VFC/RES Settings

| 控制设备列表         | IP地址 2.0.0.9 | 13350 |
|----------------|--------------|-------|
|                |              |       |
| G III grandMA2 |              |       |
|                | 保存成功!        |       |
| Image: WFC/RES |              |       |
|                |              |       |
| 【 III LTC时间码功能 |              |       |

IP address input box, enter the IP address of the VFC/RES video server. Port input box, default 13350, not recommended to change. [Connection test] button, used to test whether the network communication with the VFC/RES video server is normal.

## 3.9 LTC Time Code Settings

| 控制设备列表                   |                   | 摔              |                   | 30                     | •           |           |           |   |
|--------------------------|-------------------|----------------|-------------------|------------------------|-------------|-----------|-----------|---|
|                          |                   |                |                   | 23.976非丢帧<br>24        |             |           |           |   |
| ftl grandMA2             |                   | ×              | 闭                 | 25<br>29.97非丢帧         |             |           |           |   |
|                          |                   | 7 <del>5</del> | \$3⊞X<br>-        | 29.97丢帧                |             | 沙:尾杪)<br> | 殺戦        |   |
| [f1]         Tiger Touch | 2                 |                | James             | 50                     | 00:00:00.00 | )0<br>)0  | $\otimes$ |   |
|                          | 3                 |                |                   |                        | 00:00:00.00 | 00        | õ         |   |
|                          | 4                 |                |                   |                        | 00:00:00.00 | 00        | $\odot$   |   |
| HI         VFC/RES       | 5                 | ;              |                   |                        | 00:00:00.00 | 00        | $\odot$   | Î |
|                          | 6                 | 5              |                   |                        | 00:00:00.00 | 00        | $\odot$   | 前 |
|                          | 7                 | 7              |                   |                        | 00:00:00.00 | 00        | $\odot$   | 间 |
| til LIC时间码功能             | E                 | 3              |                   |                        | 00:00:00.00 | 00        | $\odot$   | Î |
|                          | g                 | )              |                   |                        | 00:00:00.00 | 00        | $\odot$   | Î |
|                          | 1                 | 0              |                   |                        | 00:00:00.00 | 00        | $\otimes$ | Ē |
|                          | 1                 | 1              |                   |                        | 00:00:00.00 | 00        | $\odot$   | Î |
|                          | 1                 | 2              |                   |                        | 00:00:00.00 | 00        | $\odot$   |   |
|                          | 1                 |                |                   |                        | 00:00:00.00 | 00        | $\odot$   |   |
|                          | 1                 | 4              |                   |                        | 00:00:00.00 | 00        | $\odot$   |   |
|                          | 1                 | 5              |                   |                        | 00:00:00.00 | 00        | $\otimes$ |   |
|                          | 1                 | 6              |                   |                        | 00:00:00.00 | 00        | $\odot$   |   |
|                          |                   |                |                   |                        |             |           |           |   |
|                          | 获取按               | 钮: š           | 英取当前<br>1980-1994 |                        |             |           |           |   |
|                          | <i>删除按</i><br>偏移时 | til: #         | 同時歌曲<br>最大值23     | 西和偏移时间归0<br>:00:00:000 |             |           |           |   |

Frame Rate Selection Box: Choose the appropriate frame rate according to the lighting console's frame rate. The default is usually 30 FPS.

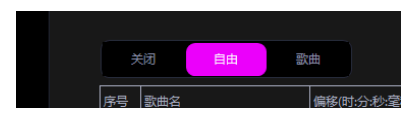

[Off][Free][Song] respectively turn off LTC, automatically trigger LTC when playing songs, and trigger LTC when specifying songs.

When the LTC connection is successful, select the "Free" mode and the green light will flash according to the song when playing; Select 'Song' mode, and when playing a song that has been added to the list, the green light will flash according to the song.

|⊘|@

[Fetch] / [Delete] : Fetch the current song/Delete songs from the

list. The fetched songs can have their delayed lighting trigger time set in the list. Click [Save] to save the current settings.

【Connect MIDI】: Check whether the MIDI connection is successful. 4. MA2 console
 settings

#### 4.1 IP Settings

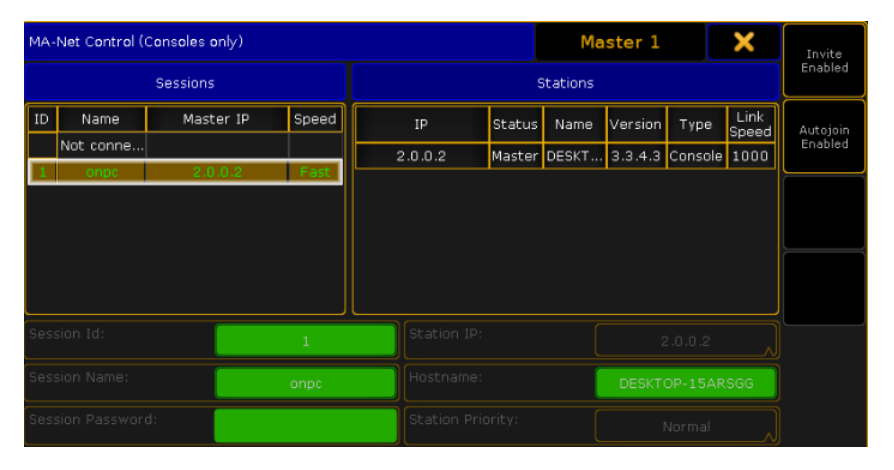

Set the MA2 lighting console to 2 IP addresses.

## 4.2 Import Macro Command

| Setup/Show/Import Export/Im | port                | 🕹 Home                |                     |
|-----------------------------|---------------------|-----------------------|---------------------|
| Show<br>0108copytest        | Console<br>v3.3.4.3 | User<br>administrator | Network<br>Master 1 |
| Patch & Fixture Schedule    | Import              | Macros                |                     |
| Patch only (Live)           | E×port              | Effects               |                     |
| Playback & MIB Timing       |                     | Masks                 |                     |
| Remote Inputs Setup         |                     | MAtricks              |                     |
| Auto Create                 |                     | Gobo Bitmaps          |                     |
| Import Export               |                     | User Profiles         |                     |
| Cloning                     |                     | DMX Nodes             |                     |
|                             |                     |                       |                     |
|                             |                     |                       |                     |
|                             |                     |                       |                     |
|                             |                     |                       |                     |

4.3 Using Macro Commands to Automatically Create Users and Enable

Login

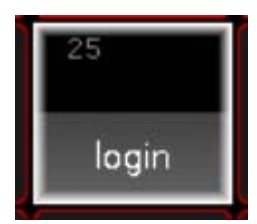

After clicking, you can connect to DJ AIde.

## 5. MA2 Program Editing Reference

5.1 BPM Grouping Corresponding to Song Segments and Fader Page Numbers (For details, refer to Section 8. BPM Grouping and Macro

Command Description)

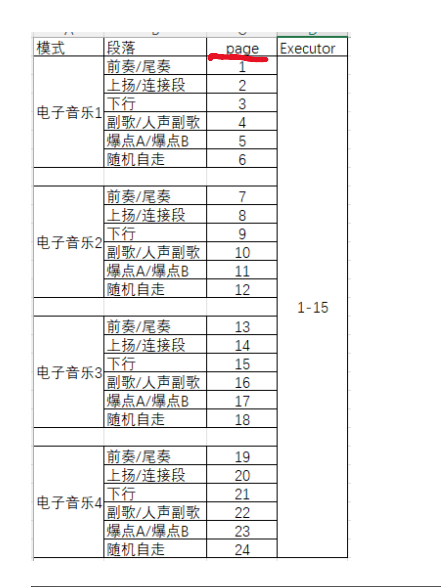

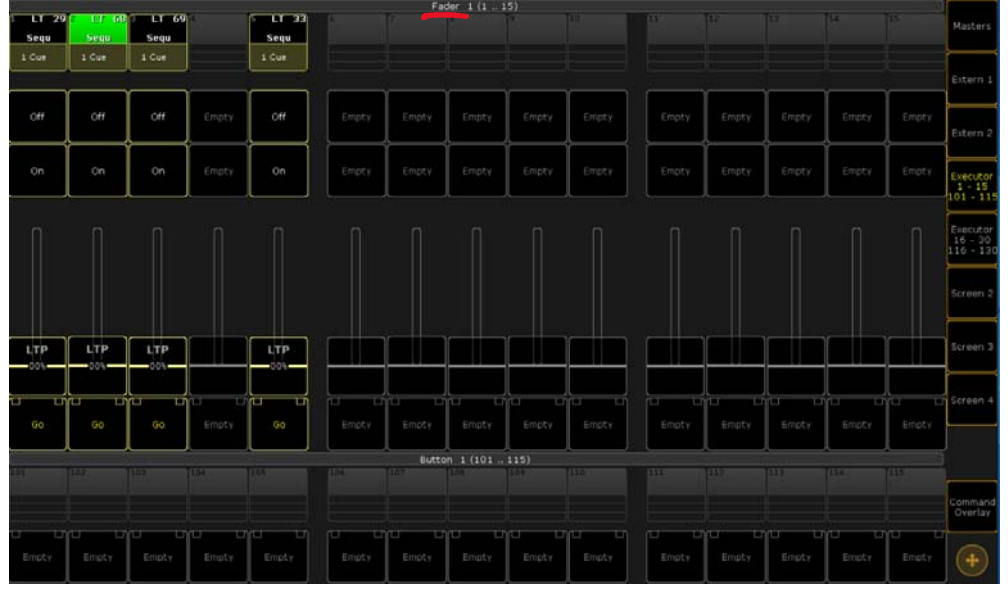

Page 1 corresponds to Console Fader Page 1, with Executor 1-15 indicating the use of Fader Page 1, Faders 1-15.

## 5.2 Follow BPM without lagging rhythm

The original Sp eed BPM value can be freely filled in based on the effect.

And use the Assign Sequ function to change Speed-Speed Individual to BPM. You can also use the macro command file [bpm] to batch change Page 1-66 to BPM follow; Undo the batch BPM follow with the macro command file [nobpm].

| Assign Seq         | u 13. | 1                     | Remember<br>Settings | Save Defa<br>Sequence Op | ult<br>otions S        | Load Defaul<br>lequence Opti | t<br>ons       | 2 X      | Function |
|--------------------|-------|-----------------------|----------------------|--------------------------|------------------------|------------------------------|----------------|----------|----------|
| Start              |       | Playback              | X-Fad                | a Tracking               | Speed                  | Protect                      | мів            | Function |          |
| Auto<br>Start      |       | Priority<br>LTP       | Split<br>XFade       | Tracking                 | Speed<br>Normal b      | Swop<br>Protect              | MIB<br>always  | Chaser   |          |
| Auto<br>Stop       | ٦     | Soft<br>LTP           |                      | Release<br>Firststep     | BPM                    | Kill<br>Protect              | MIB<br>never   |          |          |
| Auto St<br>Off Tim | ;;    | No Playbaci<br>Master |                      | Cue Zero<br>Off          | Rate<br>Individual     | Ignore<br>Exec Time          | Auto<br>PrePos |          |          |
| Auto<br>Fix        |       | Wrap<br>Around        |                      | Auto<br>Stomp            | Stepped<br>Rate        | Off On<br>Overwritten        |                |          |          |
| No<br>Master(      |       | Restart<br>First      | <b>İ</b>             |                          | Link Effect<br>To Rate |                              |                |          |          |
| Loop<br>Breaking   | Go    | Trigger<br>Is Go      |                      | Forced Pos.<br>None      |                        |                              |                |          |          |
|                    |       | Cmd<br>Disable        |                      | Timecode<br>Link Selecte |                        |                              |                |          |          |
|                    |       | No Playback<br>Filter |                      | No Input<br>Filter D     |                        |                              |                |          |          |
|                    |       |                       |                      |                          |                        |                              |                |          |          |
|                    |       |                       |                      |                          |                        |                              |                |          |          |

### 5.3 Beat Sync with BPM

| Effect ∨alu     | e     |        |        |          |         |          |                               |                          |
|-----------------|-------|--------|--------|----------|---------|----------|-------------------------------|--------------------------|
| Form            |       | Low    | High   | Speed    | Phase   | Width    |                               |                          |
| R Sto           |       |        | 132.5  | 60.0 BPM | 0.00°   | 100.00   |                               |                          |
|                 |       | 265.0  | 265.0  | 240.0    | 360.0   | - 100.0  |                               |                          |
|                 |       |        |        |          |         |          |                               |                          |
|                 |       |        | _      |          |         |          |                               |                          |
|                 |       |        |        |          |         |          |                               |                          |
| Attack          | Decay |        |        |          |         |          |                               |                          |
|                 |       |        |        |          |         |          |                               |                          |
| 100.0           | 100.0 |        |        |          |         |          |                               |                          |
|                 |       | -      |        | -        |         |          |                               |                          |
|                 |       |        |        |          |         |          |                               |                          |
| - 0.0           | -0.0  | -265.0 | -265.0 | 0.0      | -0.0 ** | 0.0      |                               |                          |
|                 |       |        |        |          |         |          | Single Shot No Spec<br>Master | rd                       |
| Sync<br>Effects |       |        |        |          |         | Relative | Direction<br>Forward          | Val. Readout<br>Low/High |

If the lighting program needs to follow the BPM at a steady pace, the original Speed BPM must be a multiple of 60, 1/8, 1/4, 1/2, 1, 2, 4, 8 times.

And use the Assign Sequ function to change Speed-Speed Individual to BPM. You can also use the macro command file [bpm] to batch change Page 1-66 to BPM follow; Undo the batch BPM follow with the macro command file [nobpm].

| Assign Sequ 13.1 Remember<br>Settings |                       |                | Save Default<br>Sequence Options |                        | Load Default<br>Sequence Options |                |          | Function |
|---------------------------------------|-----------------------|----------------|----------------------------------|------------------------|----------------------------------|----------------|----------|----------|
| Start                                 | Playback              | X-Fade         | Tracking                         | Speed                  | Protect                          | MIB            | Function |          |
| Auto<br>Start                         | Priority<br>LTP       | Split<br>XFade | Tracking                         | Speed<br>Normal b      | Swop<br>Protect                  | MIB<br>always  | Chaser   | Options  |
| Auto<br>Stop                          | Soft<br>LTP           |                | Release<br>Firststep             | BPM                    | Kill<br>Protect                  | MIB<br>never   |          |          |
| Auto Stop<br>Off Time                 | No Playback<br>Master |                | Cue Zero<br>Off                  | Rate<br>Individual     | Ignore<br>Exec Time              | Auto<br>PrePos |          |          |
| Auto<br>Fix                           | Wrap<br>Around        |                | Auto<br>Stomp                    | Stepped<br>Rate        | Off On<br>Overwritten            |                |          |          |
| No<br>MasterGo                        | Restart<br>First      |                |                                  | Link Effect<br>To Rate |                                  |                |          | Label    |
| Loop<br>BreakingGo                    | Trigger<br>Is Go      |                | Forced Pos.<br>None              |                        |                                  |                |          |          |
|                                       | Cmd<br>Disable        |                | Timecode<br>Link Selecte         |                        |                                  |                |          |          |
|                                       | No Playback<br>Filter |                | No Input<br>Filter               |                        |                                  |                |          |          |
|                                       |                       |                |                                  |                        |                                  |                |          |          |
|                                       |                       |                |                                  |                        |                                  |                |          |          |

#### 5.4 Running light program

The number of lights in the program is recommended to be 2, 4, 8, 12, 16, and there is no limit to the number of non-card lamps.

#### 5.5 Multi track CUE

By default, when a multi-track CUE program is detected, DJ AIde triggers the GO program at the speed of one beat according to the mixer song speed. If the multi-track CUE has a fixed time or uses the Chaser function, DJ AIde does not need to trigger the GO program, you need to use the macro command [ignore go], first click [ignore go] and then click fader to set it to blue. You can use the macro command [go] to undo the previous [ignore go] operation.

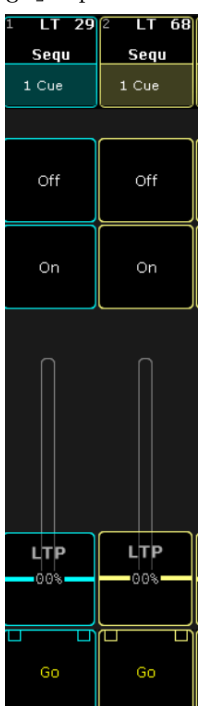

## 6. Resolve Arena Settings

Arena preference settings - osc signal - activate OSC input, fill in port 13350.

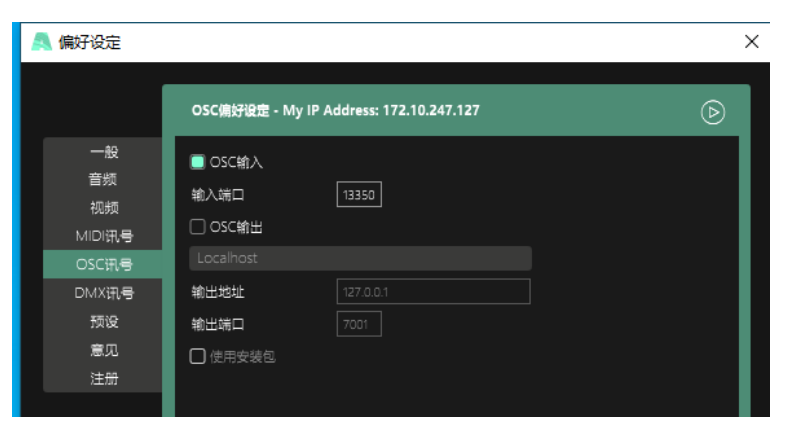

Attention: When using the Resolve Arena software, a dedicated template needs to be imported. Please download it from the official website playeah.cn or contact sales personnel.

## 7. Specifications and parameters

| Processor: | Intel 64bit 4-core       | LTC output: | 1 channel                              |
|------------|--------------------------|-------------|----------------------------------------|
|            | processor                | Die output. |                                        |
| Hard disk  | 128GB                    | LTC         | 1 x 3.5mm                              |
| capacity:  |                          | interface:  |                                        |
| DAM.       | 8GB                      | Control     | OSC、TCP、UDP、Telnet                     |
| KAM:       |                          | Protocol:   |                                        |
| LICD.      | $4 \times \text{USB3.0}$ | Power       | DC12V-3A                               |
| 050:       |                          | input:      |                                        |
| Network    | $1 \times RJ45$          | Noniton     | $2 \times HDMI$                        |
| interface: |                          | MOIII COF:  |                                        |
| Weight:    | 0. 78kg                  | Dimensions: | 165mm $	imes$ $135$ mm $	imes$ $45$ mm |

# 8. BPM Grouping and Macro Command Description

## 8.1 BPM1

| Mode               | Paragraph           | Page | Executor |  | Mode         | Paragraph           | Page | Executor |
|--------------------|---------------------|------|----------|--|--------------|---------------------|------|----------|
| Electronic Music 1 | Intro/Outro         | 1    |          |  |              | Intro/Outro         | 25   |          |
|                    | Ascending/Bridge    | 2    |          |  |              | Ascending/Bridge    | 26   |          |
|                    | Descending          | 3    |          |  | Medium speed | Descending          | 27   |          |
|                    | Chorus/Voice chorus | 4    |          |  |              | Chorus/Voice chorus | 28   |          |
|                    | Drop A/Drop B       | 5    |          |  |              | Drop A/Drop B       | 29   |          |
|                    | Auto run            | 6    |          |  |              | Auto run            | 30   |          |
|                    |                     |      |          |  |              |                     |      |          |
|                    | Intro/Outro         | 7    |          |  | Light music  | Intro/Outro         | 31   |          |
|                    | Ascending/Bridge    | 8    |          |  |              | Ascending/Bridge    | 32   |          |
| Electropic Music 2 | Descending          | 9    |          |  |              | Descending          | 33   |          |
| Electronic Music 2 | Chorus/Voice chorus | 10   |          |  |              | Chorus/Voice chorus | 34   |          |
|                    | Drop A/Drop B       | 11   |          |  |              | Drop A/Drop B       | 35   |          |
|                    | Auto run            | 12   |          |  |              | Auto run            | 36   |          |
|                    |                     |      | 1-15     |  |              |                     |      |          |
|                    | Intro/Outro         | 13   |          |  |              |                     |      |          |
|                    | Ascending/Bridge    | 14   |          |  |              |                     |      |          |
| Electropic Music 2 | Descending          | 15   |          |  |              |                     |      |          |
| Electronic Music 5 | Chorus/Voice chorus | 16   |          |  |              |                     |      |          |
|                    | Drop A/Drop B       | 17   |          |  |              |                     |      |          |
|                    | Auto run            | 18   |          |  |              |                     |      |          |
|                    |                     |      |          |  |              |                     |      |          |
| Electronic Music 4 | Intro/Outro         | 19   |          |  |              |                     |      |          |
|                    | Ascending/Bridge    | 20   |          |  |              |                     |      |          |
|                    | Descending          | 21   |          |  |              |                     |      |          |
|                    | Chorus/Voice chorus | 22   |          |  |              |                     |      |          |
|                    | Drop A/Drop B       | 23   |          |  |              |                     |      |          |
|                    | Auto run            | 24   |          |  |              |                     |      |          |

## 8.2 BPM2

| Mode               | Paragraph           | Page | Executor | 1 | Mode               | Paragraph           | Page | Executor | 1 | Mode           | Paragraph       | Page | Executor |
|--------------------|---------------------|------|----------|---|--------------------|---------------------|------|----------|---|----------------|-----------------|------|----------|
|                    | Intro/Outro         | 1    |          |   |                    | Intro/Outro         | 25   |          |   |                | Intro/Outro     | 49   |          |
| Electronic Music 1 | Ascending/Bridge    | 2    |          |   | Electronic Music 5 | Ascending/Bridge    | 26   |          |   |                | Ascending/Bridg | 50   |          |
|                    | Descending          | 3    |          |   |                    | Descending          | 27   |          |   | Medium speed 1 | Descending      | 51   |          |
|                    | Chorus/Voice chorus | 4    |          |   |                    | Chorus/Voice chorus | 28   |          |   |                | Chorus/Voice ch | 52   |          |
|                    | Drop A/Drop B       | 5    |          |   |                    | Drop A/Drop B       | 29   |          |   |                | Drop A/Drop B   | 53   |          |
|                    | Auto run            | 6    |          |   |                    | Auto run            | 30   |          |   |                | Auto run        | 54   |          |
|                    |                     |      |          |   |                    |                     |      |          |   |                |                 |      |          |
|                    | Intro/Outro         | 7    |          |   |                    | Intro/Outro         | 31   |          |   |                | Intro/Outro     | 55   | 1-15     |
|                    | Ascending/Bridge    | 8    |          |   | Electronic Music 6 | Ascending/Bridge    | 32   |          |   |                | Ascending/Bridg | 56   |          |
| Electronic Music 2 | Descending          | 9    |          |   |                    | Descending          | 33   |          |   | Medium speed 2 | Descending      | 57   |          |
| Licculonic Music 2 | Chorus/Voice chorus | 10   |          |   | Licculonic Music o | Chorus/Voice chorus | 34   |          |   |                | Chorus/Voice ch | 58   |          |
|                    | Drop A/Drop B       | 11   |          |   |                    | Drop A/Drop B       | 35   |          |   |                | Drop A/Drop B   | 59   |          |
|                    | Auto run            | 12   |          |   |                    | Auto run            | 36   |          |   |                | Auto run        | 60   |          |
|                    |                     |      | 1-15     |   |                    |                     |      | 1-15     |   |                |                 |      |          |
|                    | Intro/Outro         | 13   |          |   | Electronic Music 7 | Intro/Outro         | 37   |          |   | Light music    | Intro/Outro     | 61   | -        |
|                    | Ascending/Bridge    | 14   |          |   |                    | Ascending/Bridge    | 38   |          |   |                | Ascending/Bridg | 62   |          |
| Electronic Music 3 | Descending          | 15   | -        |   |                    | Descending          | 39   | -        |   |                | Descending      | 63   |          |
| Electronic music o | Chorus/Voice chorus | 16   |          |   |                    | Chorus/Voice chorus | 40   | 1        |   |                | Chorus/Voice ch | 64   |          |
|                    | Drop A/Drop B       | 17   |          |   |                    | Drop A/Drop B       | 41   | -        |   |                | Drop A/Drop B   | 65   |          |
|                    | Auto run            | 18   |          |   |                    | Auto run            | 42   | 1        |   |                | Auto run        | 66   |          |
|                    |                     |      |          |   |                    |                     |      | -        |   |                |                 |      |          |
|                    | Intro/Outro         | 19   |          |   |                    | Intro/Outro         | 43   | -        |   |                |                 |      |          |
| Electronic Music 4 | Ascending/Bridge    | 20   |          |   | Electronic Music 8 | Ascending/Bridge    | 44   |          |   |                |                 |      |          |
|                    | Descending          | 21   |          |   |                    | Descending          | 45   |          |   |                |                 |      |          |
| 2.000.0110.0000    | Chorus/Voice chorus | 22   |          |   |                    | Chorus/Voice chorus | 46   | -        |   |                |                 |      |          |
|                    | Drop A/Drop B       | 23   |          |   |                    | Drop A/Drop B       | 47   |          |   |                |                 |      |          |
|                    | Auto run            | 24   |          |   |                    | Auto run            | 48   |          |   |                |                 |      |          |

## 8.3 Interactive Commands

| Function                             | MA macro command file | Return command                 | Note                                                                                                    |  |  |  |  |  |
|--------------------------------------|-----------------------|--------------------------------|----------------------------------------------------------------------------------------------------|--|--|--|--|--|
| Log in                               | login                 | 无                              | Automatically create users and enable login                                                                    |  |  |  |  |  |
| Light pause                          | stop                  | chat"playeah stop done"        | When pausing, the lighting engineer needs to manually control the lights                                       |  |  |  |  |  |
| Light control                        | start                 | chat"playeah start done"       | When controlling, DJ Aide will take over and control the lighting                                              |  |  |  |  |  |
|                                      | default               | chat"playeah default done"     |                                                                                                    |  |  |  |  |  |
| Change linkage mode                  | edm random            | chat"playeah edm random done"  | Set linkage mode: default, random electronic music , random                                                    |  |  |  |  |  |
|                                      | all random            | Ichat"playeah all random done" |                                                                                                    |  |  |  |  |  |
| Check if the D1 controller is online | check                 | chat"playeah dj online"        | DJ controller online                                                                                           |  |  |  |  |  |
|                                      | eneen                 | chat"playeah dj offline"       | D) controller offline                                                                                          |  |  |  |  |  |
| Passaget the D1 controller           | di ment               | chat"playeah di reset done"    | Reconnection successful                                                                                        |  |  |  |  |  |
|                                      | Greec                 | chat"playeah di reset error"   | Reconnection failed                                                                                            |  |  |  |  |  |
| Follow bpm                           | bpm                   | n/a                            | Set fader1 1-66.15 to follow bpm                                                                               |  |  |  |  |  |
| Not following bpm                    | nobpm                 | n/a                            | Set fader11-66 15 to not follow bpm                                                                            |  |  |  |  |  |
| Trigger multi-track CUE              | go                    | n/a                            | Set the selected fader program to trigger a multi-track CUE (the effect needs to be rechecked after setting)   |  |  |  |  |  |
| Do not trigger multi-track CUE       | ignore go             | n/a                            | Set the selected fader program to not trigger multi-track CUE (the effect needs to be rechecked after setting) |  |  |  |  |  |
| Detection effect                     | update                | n/a                            | Upload the number of effects from fader1-66 to DJ Aide                                                         |  |  |  |  |  |